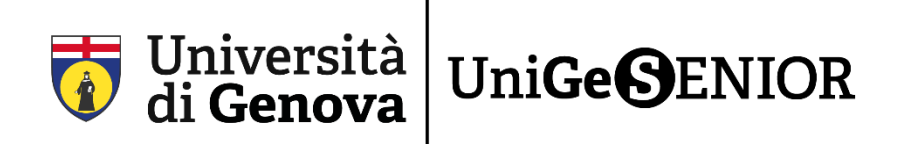

# 3° passaggio: PAGAMENTO dell'iscrizione a UniGeSenior

A conclusione del passaggio 1 (Fase 1A\_Guida registrazione UniGePass o Fase 1B\_Guida recupero UniGePass) e passaggio 2 (Fase 2\_Guida iscrizione a UniGeSenior) si può **procedere al pagamento**.

### **COME PAGARE L'ISCRIZIONE A UNIGESENIOR**

Per accedere al **Portale dei pagamenti** cliccate sul seguente link, che trovate anche sul nostro sito senior.unige.it nella sezione **Iscrizioni**:

https://unige.pagoatenei.cineca.it/frontoffice/modellopagamento?id=403&lang=it

#### Questa è la pagina che comparirà:

| 👚 Torna alla home                                                                                                    | Ricerca Codice Avviso                                                                                                  | Pagamento Spontaneo                                                                                     | Scarica Ricevuta                                   |
|----------------------------------------------------------------------------------------------------|----------------------------------------------------------------------------------------------------|----------------------------------------------------------------------------------------------------|----------------------------------------------------|
| Iniversità di Consus - Instizione                                                                                      | a UniCoSoniar                                                                                                    |                                                                                                    |                                                    |
| sinversita di Genova - Iscrizione                                                                                      | aonidesenior                                                                                                    |                                                                                                    |                                                    |
| er informazioni è possibile consultare la pagina <u>http</u>                                                           | os.//senior.unige.it/                                                                                                  |                                                                                                    |                                                    |
| utente potrà effettuare la stampa del relativo avviso                                                                  | di pagamento oppure procedere con il pagamento online ir                                                               | nmediato.                                                                                               |                                                    |
| e l'utente sceglie la modalità di pagamento immedia                                                                    | ata, sarà indirizzato sul sistema pagoPA e potrà procedere a                                                           | l pagamento online (ad esempio con carta di credito).                                                   |                                                    |
| Selezionando Ficona stampa avviso di pagamento, il<br>pagamento presso uno degli sportelli PSP aderenti al             | sistema genererà l'avviso di pagamento stampabile in form<br>Leistema nacoRà (ad ecempio banche, nunti vendita Sisal I | ato PDF contenente il <b>codice avviso univoco</b> di pagamento. P<br>ottomatica e Banca S, tabacchini) | Presentando l'avviso, l'utente potrà effettuare il |
| regenterie preses and arguitpenteri er antiere a                                                                       |                                                                                                    |                                                                                                    |                                                    |
|                                                                                                    |                                                                                                    |                                                                                                    |                                                    |
| Ragione Sociale/Cognome Nome *                                                                                         |                                                                                                    | Codice fiscale / P.IVA *                                                                                |                                                    |
| Ragione Sociale/Cognome Nome *                                                                                         |                                                                                                    | Codice fiscale / P.IVA *                                                                                |                                                    |
| Ragione Sociale/Cognome Nome *                                                                                         |                                                                                                    | Codice fiscale / P.IVA *                                                                                |                                                    |
| Ragionė Sociale/Cognomė Nome *<br>E-Mail                                                                               |                                                                                                    | Codice fiscale / P.IVA *                                                                                |                                                    |
| Ragione Sociale/Cognome Nome *<br>E-Mail<br>Mative Pegemento *                                                         |                                                                                                    | Codice fiscale / P.IVA +                                                                                |                                                    |
| Ragione Sociale/Cognome Nome *<br>E-Mail<br>Mailixe Pagamento *<br>Iscrizione a UniGeSenior                            | -                                                                                                    | Codice Tiscale / P.IVA *                                                                                |                                                    |
| Ragione Sociale/Cognome Nome *<br>E-Mail<br>Millios Pagamento *<br>Iscrizione a UniGeSenior                            |                                                                                                    | Codice Tiscale / P.IVA *                                                                                |                                                    |
| Ragione Sociale/Cognome Nome *<br>E-Mail<br>Metrice Pagaments *<br>Iscrizione a UniGeSenior                            | ro di aver preso visione:<br>zmatris a gula Privacy                                                                    | Codice fiscale / P.IVA *                                                                                |                                                    |
| Ragione Sociale/Cognome Nome *<br>E-Mail<br>Mative Pegamento *<br>Iscrizione a UniGeSenior<br>Importo Totale * Dichlar | To di aver preso visione:<br>ormativa sulla Privacy                                                                    | Codice Tiscale / P.IVA *                                                                                |                                                    |

2) Compilate i campi come indicato:

- **RAGIONE SOCIALE / COGNOME NOME** In forma estesa inserite il vostro cognome e nome
- **CODICE FISCALE / P. IVA** Inserite il vostro codice fiscale
- **E-MAIL** Inserite la mail sulla quale volete ricevere la ricevuta di pagamento
- MOTIVO PAGAMENTO (campo non compilabile)
- CAUSALE Inserite come causale "UniGeSenior 23/24"

#### • IMPORTO TOTALE

Inserite 50€ o 30€ a seconda del totale dovuto indicato a conclusione della Fase 2

ATTENZIONE: È obbligatorio inserire tutti i dati contrassegnati dall'asterisco **(\*)**. Inoltre, è necessario prendere visione ed accettare l'**Informativa sulla privacy** 

3) Completata la fase di compilazione, si può scegliere tra due diverse modalità di pagamento:

#### • Cliccando su AVVISO DI PAGAMENTO (bollettino)

| Importo Totale * | 50 € | Dichiaro di aver preso visione: |                                             |
|------------------|------|---------------------------------|---------------------------------------------|
| ← Torna Indietro | l.   |                                 | 🛱 Arviso di Pagamento 📄 Pagamento Immediato |

Potrete quindi stampare il relativo bollettino (avviso di pagamento) compilato e pagando presso uno degli sportelli PSP aderenti al sistema PagoPA ad esempio:

- Banche
- Punti vendita Sisal Lottomatica e Banca 5 (come molti tabacchini)
- Sportelli automatici ATM (Bancomat) di alcune banche
- Poste Italiane esclusivamente con PostePay.

Attraverso il QRCode sulla stampa cartacea sarà inoltre possibile accedere al bollettino dalla vostra banca online.

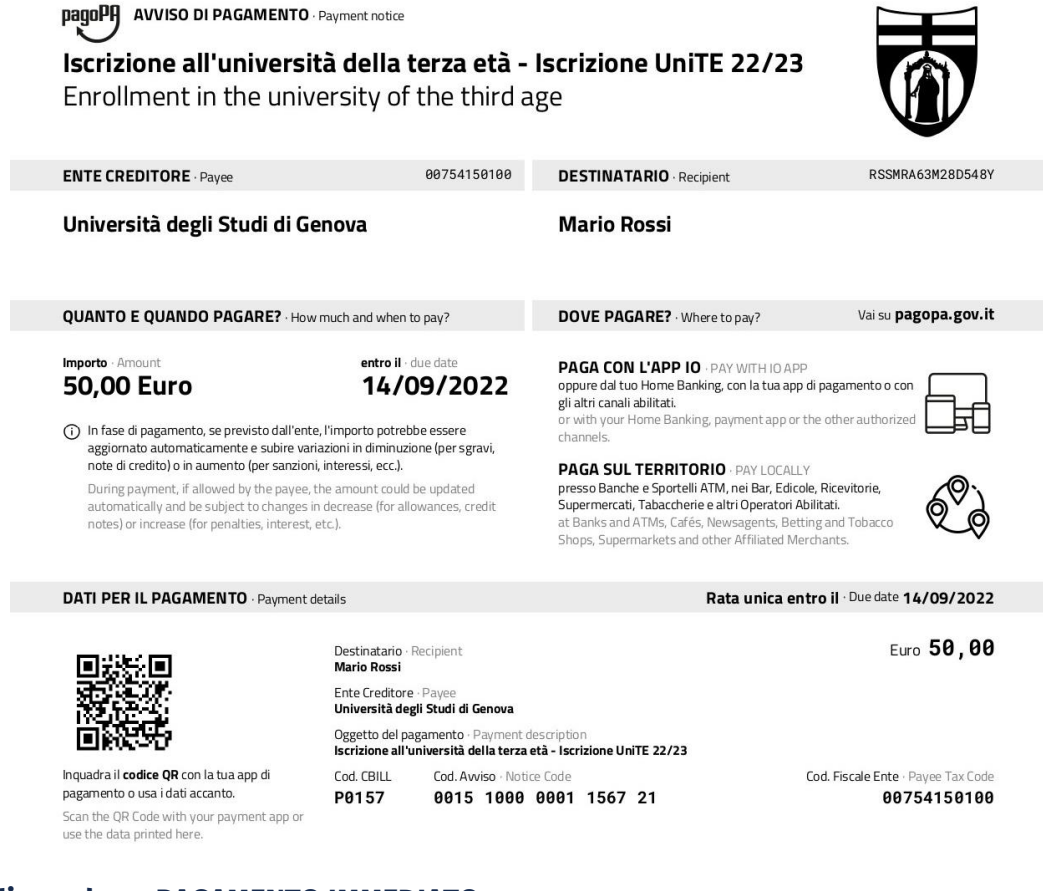

### Cliccando su PAGAMENTO IMMEDIATO

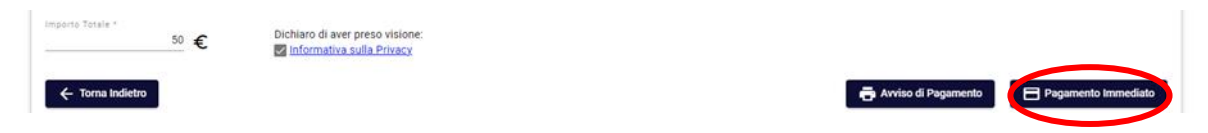

In questo modo verrete automaticamente reindirizzati al pagamento online.

#### ECCO LA PROCEDURA DA SEGUIRE PER IL PAGAMENTO IMMEDIATO ONLINE

Per procedere verrà richiesto l'accesso con il vostro **SPID** personale oppure un **indirizzo mail** su cui verrà inviata la conferma di pagamento:

| pagoPP | Universita Degli Studi di Genova<br>/RFB/510000001156721/50.00<br>50,00 € | Annulla |
|--------|---------------------------------------------------------------------------|---------|
|        | n ∼<br><b>PagoPA</b>                                                      |         |
|        |                                                                           |         |
|        | Non hai SPID? Scopri di più                                               |         |
|        | Entra con la tua email                                                    |         |

Consigliamo di scegliere l'opzione **Entra con la tua mail** per inserire la mail personale indicata in fase di registrazione, dopodiché cliccare su **Continua**:

| pagoph                               | Universita Degli Studi di Genova<br>/RFB/510000001156721/50.00<br>50,00 €                                                                             |     |
|--------------------------------------|----------------------------------------------------------------------------------------------------|-----|
|                                      | inserisci il tuo indirizzo email                                                                                                    |     |
|                                      | 🖂 indirizzo email                                                                                                    |     |
|                                      | indirizzo email                                                                                                    |     |
|                                      |                                                                                                    |     |
|                                      |                                                                                                    |     |
| Leggere l'inforr<br>cliccando nel qu | ativa sul trattamento dei dati personali e accettare la privacy pol<br>adratino indicato dalla freccia ROSSA, dopodiché cliccare su <b>Continua</b> : | icy |

| Pageq | Universita Degli Studi di Genova<br>/RFB/51000001156721/50.00<br>50,00 €                                                                                                    | Annulla |
|-------|----------------------------------------------------------------------------------------------------|---------|
|       | pagoPA - Informativa sulla privacy<br>INFORMATIVA SUL<br>TRATTAMENTO DEI DATI<br>DERSONALL                                                                                                    |         |
|       | ai sensi degli artt. 13-14 del Regolamento (UE) 2016/679                                                                                                    |         |
|       | Questa informativa privacy descrive come vengono trattati i<br>dati personali di coloro che approdano al sito<br>wisp2.pagopa.gov.it/ (il "Sito") per effettuare un pagamento<br>tramite pagoPA. Il Sito ti permette (i) di essere avvisato per<br>email in merito alle transazioni che effettuerai sul sistema<br>pagoPA e, se deciderai di registrarti a pagoPA, (ii) di<br>effettuare la registrazione a pagoPA, (iii) di memorizzare<br>alcune modalità di pagamento, (iv) di visualizzare lo storico<br>delle tue transazioni, nonche' (v) di recuperare la password<br>e/o codice segreto da te scelti al momento della<br>registrazione (di seguito il "Servizio"). |         |
|       | accetto la privacy policy                                                                                                    |         |
|       |                                                                                                    |         |

A questo punto viene richiesta la modalità di pagamento preferita.

| pagoph | Universita Degli Studi di Genova<br>/RFB/510000001156721/50.00<br>50,00 € | Annulla |
|--------|---------------------------------------------------------------------------|---------|
|        | Come vuoi pagare?                                                         |         |
|        | Carta di credito/debito                                                   |         |
|        | Conto corrente                                                            |         |
|        | Altri metodi di pagamento                                                 |         |

ATTENZIONE: Ogni tipologia di pagamento ha commissioni differenti

- **Tramite la carta di credito/debito:** inserite le informazioni richieste in questa schermata e in seguito cliccate su **Continua** per confermare il pagamento

| pagoPh | Universita Degli Studi di Genova<br>/RFB/51000001156721/50.00<br>50,00 € | Annulla |
|--------|--------------------------------------------------------------------------|---------|
|        | pagoPA accetta queste carte di credito/debito                            |         |
|        | home e cognome                                                           |         |
|        | norre e cognome non validi, non ci devono essere caretteri speciali      |         |
|        | 0000 0000 0000 0000                                                      |         |
|        | numero della carta di credito                                            |         |
|        | mm/AA 🕤 CVC                                                              |         |
|        | scadenza (mm/aa) codice di verifica                                      |         |
|        |                                                                          |         |

Tramite il proprio conto corrente: inserite le informazioni richieste in questa schermata e in seguito cliccate su Continua per confermare il pagamento
ATTENZIONE: Questa modalità è possibile solo se si possiede un accesso home banking al proprio conto corrente bancario e la propria banca è tra quelle proposte dalla schermata.

| pagopp | Universita Degli Studi di Genova<br>/RFB/510000001156721/50.00<br>50,00 €                                                                | Annulla |
|--------|----------------------------------------------------------------------------------------------------|---------|
|        | Paga con il tuo <b>conto corrente</b>                                                                                                    |         |
|        | Q, cerca la tua banca                                                                                                    |         |
|        | Ordina per: Alfabetico $\vee$ Tipo: Crescente $\vee$                                                                                     |         |
|        | Servizio OnLine Commissione max 1,50 €                                                                                                   |         |
|        | Image: Binnia Cesare Ponti Image: Cesare Ponti   Image: Binnia Cesare Ponti Image: Cesare Ponti   Servizio OnLine Commissione max 1,50 € |         |
|        | Postepay     BancoPosta Impresa       Posteitaliane     Commissione max 1.00 €                                                           |         |

| BANCA CARIGE<br>Servizio OnLine                          | BANCA CARIGE<br>Commissione max 1,50 €    | > |
|----------------------------------------------------------|-------------------------------------------|---|
| Pagamento diretto/Bonifico                               | Commissione max 0,60 €                    | > |
| INTESA I SNNIMOLO<br>Pago in Conto                       | Commissione max 0,00 €                    | > |
| Banca Popolare<br>di Sondrio<br>SCRIGNO Internet Banking | Commissione max 0,90 €                    | > |
| <b>QLIS Pay</b><br>US Pay                                | <b>¢LIS Pay</b><br>Commissione max 0,00 € | > |
| MyBank<br>MyBank                                         | Commissione max 0,50 €                    | > |

- **Tramite altri metodi di pagamento:** inserite le informazioni richieste in questa schermata e in seguito cliccate su **Continua** per confermare il pagamento

| pagoph | Universita Degli Studi di Genova<br>/RFB/510000001156721/50.00<br>50,00 € | Annulla |
|--------|---------------------------------------------------------------------------|---------|
|        | Scegli la modalità di pagamento                                           |         |
|        | Q cerca la tµa banca                                                      |         |
|        | Ordina per: Alfabetico - Tipo: Crescente -                                |         |
|        | MyBank<br>MyBank Commissione max 0,50 € >                                 |         |
|        | BANCOMAT PAY<br>Bancomat Pay                                              |         |
|        | Postepay rear on postepay   Paga con Postepay Commissione max 1,00 €      |         |
|        | Carte Pagamento Commissione max 0,90 €                                    |         |
|        | INTESI I SNIBHOLO PayPal ><br>PayPal Commissione max 1,50 €               |         |
|        | INTEX III SNIPAOLO<br>Bancomat Pay Commissione max 0,50 €                 |         |
|        | Satispay Commissione max 1,00 €                                           |         |
|        | PAYTIPPER<br>PayPal Commissione max 1,50 €                                |         |

In tutti i casi verrà fornito sulla schermata l'esito dell'operazione e l'eventuale ricevuta di pagamento verrà sia mostrata sia inviata tramite la mail fornita in precedenza.

## Avete correttamente concluso la procedura di iscrizione a UniGeSenior!

Link di riepilogo:

Pagamenti: <u>https://unige.pagoatenei.cineca.it/frontoffice/modellopagamento?id=403&lang=it</u>